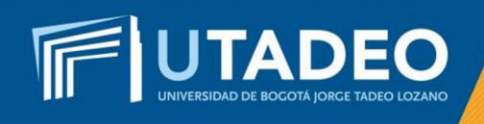

## Pago del Valor de Matrícula

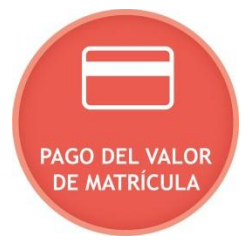

Una vez sea admitido se le expedirá la orden de matrícula. Para iniciar con el proceso de consulta y pago de matrícula tenga en cuenta las siguientes instrucciones:

- 1. Ingrese al <u>*Portal de Servicios en Línea*</u> con el usuario y contraseña asignados, opción Servicios Aspirantes.
- 2. Seleccione la opción Mis Recibos y realice la impresión de la Orden de Matrícula

**Nota:** En el momento que se haga efectivo su pago de la matrícula, puede realizar la *inscripción de asignaturas.* 

Si tiene alguna inquietud o comete algún error durante el proceso, lo invitamos a que registre su solicitud en <u>Crea Soluciones en Línea</u> en la opción Registrarse